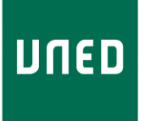

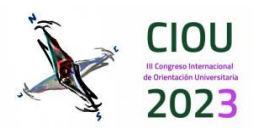

# MANUAL DE USO DE LA PLATAFORMA EASYCHAIR PARA AUTORES/AS

A continuación, le indicamos los pasos a seguir para presentar una comunicación, simposio y/o poster en el "**III Congreso Internacional de Orientación Universitaria**". Para que el trabajo presentado sea evaluado debe ser enviado a través de la plataforma EasyChair.

Ingrese a: https://easychair.org/conferences/?conf=ciou2023

Para ingresar a la plataforma Easychair debe tener una cuenta, si ya dispone una, ingrese su usuario y contraseña, y siga los pasos de **INGRESAR COMO AUTOR/A** (página 3).

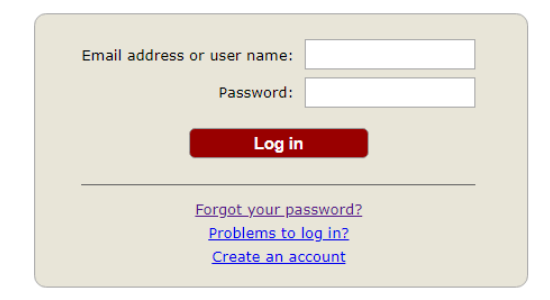

Submission of new papers for CIOU2023 (III Congreso Internacional de Orientación Universitaria) is open.

### **CREAR UNA CUENTA NUEVA**

Si no dispone de una cuenta EasyChair deberá crear una. En el link proporcionado, seleccione la opción "**Create an account**", y siga los pasos:

• Paso 1

Marque el recuadro "No soy un robot" y presione el botón "Continue"

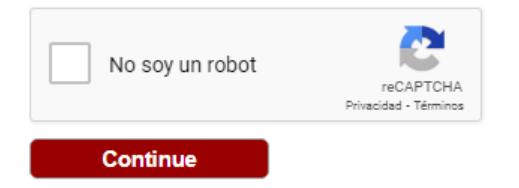

• Paso 2

Complete los campos solicitados, ingrese su nombre, apellido, correo electrónico, reconfirme su correo y presione el botón "**Continue**".

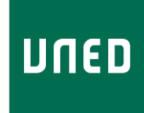

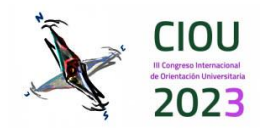

| First name <sup>†</sup> : * |          |  |
|-----------------------------|----------|--|
| Last name: *                |          |  |
| Email: *                    |          |  |
| Retype email address: *     |          |  |
|                             |          |  |
|                             | Continue |  |
|                             |          |  |

**NOTA:** Verifique que la dirección de correo electrónico ingresada sea la correcta.

• Paso 3

Recibirá un correo electrónico con un enlace para confirmar la creación de su cuenta EasyChair. Presione clic en el enlace.

| We received a request to create an EasyChair account for you. To<br>create an EasyChair account, please click on this link: |
|----------------------------------------------------------------------------------------------------|
| https://easychair.org/account/create?code=xvzYqlpptPGb2rtN901V                                                              |
| Please note that this link is only valid for one week. After one week<br>you will have to apply for an account again.       |
| Please be aware that this is an unmonitored email alias,                                                                    |
| so please do not reply to this email.                                                                                       |
| To contact EasyChair use the EasyChair contact Web page                                                                     |
| https://easychair.org/contact                                                                                               |

• Paso 4

Acepte los Términos de Servicio de EasyChair, complete la información adicional solicitada, y configure su nombre de usuario y contraseña (estos datos le servirán para ingresar a la plataforma). Después de haber completado todos los campos haga clic en el botón "**Create my account**".

| D | III CONGRESO INTERNACIONAL DE<br>ORIENTACION UNIVERSITARIA<br>"CALIBRANDO BRÚJULAS ANTE LA<br>INCERTIDUMBRE" | 6-8 SEPTIEMBRE 2023<br>MADRID (ESPAÑA) | CIOU<br>Il Copes International<br>de Orientación Universaria<br>2023 |
|---|----------------------------------------------------------------------------------------------------|----------------------------------------|----------------------------------------------------------------------|
|   | To use EasyChair, you must agree to its Terms of Service ( <u>view</u>                                       | <u>terms), (download terms),</u>       |                                                                      |
|   | Enter your personal data.                                                                                    |                                        |                                                                      |
|   | Affiliation: * Country/region: *                                                                             | ~                                      |                                                                      |

| Your personal Web pa | ge                |
|----------------------|-------------------|
|                      |                   |
| Enter your password  |                   |
| Password:            | -                 |
| Retype the password: | *                 |
|                      |                   |
|                      | Create my account |

The Web page is used to provide a link to it on some EasyChair pages, for example when you are mentioned as an

Le mostrará un mensaje indicando que su cuenta ha sido creada y podrá ingresar a la página de CIOU2023 para enviar su propuesta haciendo clic en el enlace "**click here**".

Your EasyChair account has been created!

To log in and access CIOU2023 pages click here.

DUE

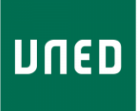

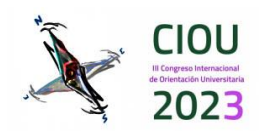

# INGRESAR COMO AUTOR/A (Enter as an author)

Ingrese a la plataforma con los datos de usuario y contraseña que fueron configurados previamente.

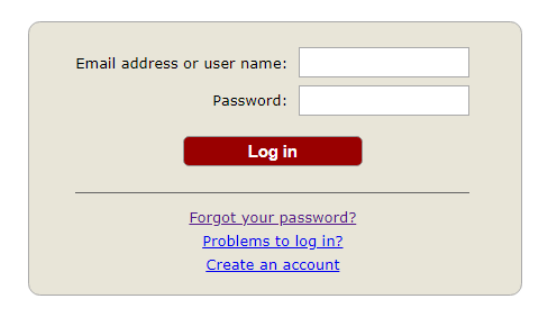

Submission of new papers for CIOU2023 (III Congreso Internacional de Orientación Universitaria) is open.

Después de ingresar a la plataforma, será dirigido/a a la página de ciou2023 de EasyChair. Seleccione la opción "**enter as an author**" para proceder a subir su propuesta artículo a la plataforma.

# CIOU2023 (III Congreso Internacional de Orientación Universitaria)

You are logged in to CIOU2023 (III Congreso Internacional de Orientación Universitaria). Use the links below to access CIOU2023.

### Author

make a new submission

Deberá ingresar la siguiente información:

- ✓ La información del/la autor/a o autores/as de la propuesta
- ✓ El título y resumen de la (Title and Abstract)
- ✓ Palabras/frases clave (Keywords)
- ✓ Cargar y subir el archivo (Uploads)

### Información de los autores

Los campos que se muestran deberán ser llenados para cada autor/a.

- Nombre
- Apellidos
- Email (El correo electrónico se utilizará sólo para comunicarse con las autoría. No aparecerá en páginas web públicas de esta conferencia.
- País
- Organización

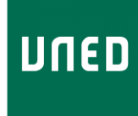

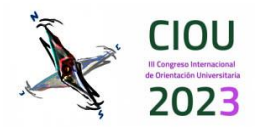

 Página Web (La página web debe ser del autor, y no de su organización. Este campo no es obligatorio y puede ser dejado en blanco).

Al hacer clic en "click here to add yourself", sus datos se cargarán automáticamente.

**NOTA:** Cada autor/a marcado/a como "**corresponding author**" recibirá información del sistema acerca de la propuesta subida. Para poder revisar dicha información cada autor/a deberá tener una cuenta de EasyChair. Debe existir al menos un/a autor/a marcado/a como "corresponding author".

| Author 1 (click her         | e to add yourself) |  |
|-----------------------------|--------------------|--|
| First name <sup>†</sup> : * |                    |  |
| Last name: *                |                    |  |
| Email: *                    |                    |  |
| Country/region: *           | ~                  |  |
| Affiliation: *              |                    |  |
| Web page:                   |                    |  |
| corresponding               | author             |  |

El sistema despliega por defecto los campos para llenar la información de tres autores. Sin embargo, si se desea añadir la información de más autores haga clic en "**Click here to add more authors**".

# 1. Título y Resumen de la propuesta)

En el primer campo debe ingresar el título de su propuesta. Este debe ser texto plano y no contener elementos HTML. Adicionalmente, debe ingresar un resumen de la misma

| e and Abstract<br>e title and the abstra | ct should be entered | as plain text, they s | hould not contain HTM | L elements. |    |
|------------------------------------------|----------------------|-----------------------|-----------------------|-------------|----|
|                                          |                      |                       |                       |             |    |
| Title: •                                 |                      |                       |                       |             |    |
|                                          |                      |                       |                       |             |    |
|                                          |                      |                       |                       |             |    |
| Abstract: *                              |                      |                       |                       |             |    |
|                                          |                      |                       |                       |             |    |
|                                          |                      |                       |                       |             | // |

# 2. Palabras/frases clave (keywords)

En el campo "Keywords" debe ingresar las palabras/frases clave de su propuesta (o trabajo). Estas se utilizan para caracterizar su documento. Las palabras/frases clave son un suplemento de la información mostrada en el título de la propuesta. Las palabras en el título se incluyen automáticamente en índices, y las palabras clave sirven como punteros adicionales.

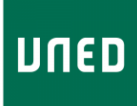

III CONGRESO INTERNACIONAL DE ORIENTACION UNIVERSITARIA "CALIBRANDO BRÚJULAS ANTE LA INCERTIDUMBRE"

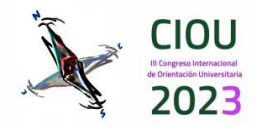

#### Keywords

Type a list of keywords (also known as key phrases or key terms), **one per line** to characterize your submission. You should specify at least three keywords.

| Keywords: * |    |
|-------------|----|
|             | 11 |

Las palabras o frases clave deben ingresarse una por línea.

## 3. Cargar archivo (Uploads)

En este campo podrá cargar el archivo correspondiente a su propuesta. El archivo debe estar en formato PDF y un tamaño máximo de 2Mb.

#### Files

| The following part of the submission form was added by CIOU2023. It has neither been checked nor endorsed by EasyChair               |
|----------------------------------------------------------------------------------------------------|
| <b>Paper.</b> Upload your paper. The paper must be in PDF format (file extension .pdf)<br>Seleccionar archivo Ninguno archivo selec. |
|                                                                                                    |

### 4. Enviar (Submit)

Cuando haya completado todos los campos anteriormente descritos y cargado su propuesta (formato PDF), presione el botón "**Submit**".

No presione el botón más de una vez: ¡la carga puede llevar tiempo!

Ready? If you filled out the form, press the 'Submit' button below. Do not press the button twice: uploading may take time!

Submit

La información enviada estará disponible para que el Comité Científico de CIOU2023 proceda con el proceso de revisión.

Toda la información del formulario podrá modificarse/actualizarse después de haberlo enviado. Utilice el menú de la parte superior derecha de la página de información del formulario enviado. Esta característica estará disponible para los/as autores/as

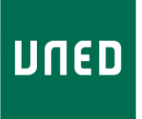

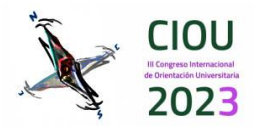

marcados como "**corresponding autor**" (autores/as de correspondencia) hasta el último de día de plazo para el envío de propuestas.